# (房地产项目)需提交承包商履约担保文件 补录及申诉流程

## 一、补录

1、打开"建设工程网上办事系统"网址 https://chengxin.zsjs.gov.cn/, 登陆后, 点击"施工许可附件补录"。

|         | 中山市住房和城  | 成乡建设 建设工程网上办事系统                                                     |                                                                   |
|---------|----------|---------------------------------------------------------------------|-------------------------------------------------------------------|
|         | 首页 >>    | 重要通知                                                                | 办理事项统计                                                            |
| 第1步,点事中 | 施工许可附件补录 |                                                                     | • 累计用户: 40885人                                                    |
| ●后家缴备菜  | 事中事后缓缴备案 | 天于"建设工程网工 <b>小事系统"按</b> 入") 东省统一身份认证半台<br>(公众侧)"的通知                 | • 竣工验收申请: 45511 个                                                 |
|         | 人员10年    |                                                                     | <ul> <li>房地产项目备案登记: 2897 个</li> <li>物业企业接管项目登记: 2841 个</li> </ul> |
|         |          | 根据《关于进一步提升中山市政务服务效能的通知》中山政                                          | • 办理完成: 61805 次                                                   |
|         | 房地产项目备案  | 务通[2020]39亏指示精神,让企业和群众办事头现少項信息、少据材料」 小购预扬 小带证件 医综办理时间的"四小一块"服务      |                                                                   |
|         | 物业企业接管   | 体验,"建设工程网上办事系统"将于2020年7月6号正式对接"广                                    | 业务指南                                                              |
|         | 商品房预售款   | 东省统一身份认证平台(公众侧)",实现企业和群众单点登录                                        | 1. 在相应的表格填写数据,注意填写的                                               |
|         | 限额工程申请   | 办理业务。系统切换登录方式后的登录方式:                                                | 数据长度,不要超出表格显示范围,否                                                 |
|         | 歩注すい     | 1. "建设工程网上办事系统"原账号全部停用;                                             | 则打印时不能正常显示内容。<br>2. 如页面出现不兼容问题,请尝试使用                              |
|         | 取表水泥     | 2. 以业主身份在"厂东省统一身份认证平台"(http://www.gdz                               | IE浏览器,IE版本请选择IE8以上                                                |
|         | 新型墙体     | Wiw.gov.cn/?fegion=442000) 注面無戸(C有無戸个用里复注<br>冊) 登录"建设工程网上办事系统"由办业条: | 3.网上申办操作手册                                                        |
|         | 监理报告     | 账号需要实名核验等级L2以上才能申办业务,请用回原来的账                                        | 4.电子证照操作指南                                                        |
|         | 事项办理进度查询 | 号进行升级,不要新增账号,实名核验(https://tyrz.gd.gov.c                             | 5.质量监理月报操作指引                                                      |
|         |          | n/pscp/sso/static/manage/realname?key=realname)                     | 6. 友情链接:                                                          |
|         |          | 3. 在2020年7月6号之前申办的业务,系统自动通过企业信用                                     | 中山市建设工程企业管理和诚信平台                                                  |
|         |          | 统一代码或企业名称天联原业务数据,目然人则通过身份证号天<br>联度业务数据•                             | 中山市房地产企业管理和诚信平台                                                   |
|         |          | 4. <b>工程建设许可事项</b> 和 <b>消防许可事项</b> 通过"广东政务服务网工                      | 中山市物业企业管理和诚信平台                                                    |
|         |          | 程建设项目审批管理平台"(http://www.gdzwfw.gov.cn/portal/index?regi             |                                                                   |
|         |          | on=442000)申办;                                                       | 市重点项目审批绿色通道                                                       |

#### 2、选择要补录承包商履约担保文件的工程,点击"申请"。

| 中山市            | 5住房利                       | 山城乡建设    | 建设工程网上办:      | 事系统      |       |      |        |    |           |       |     |     |
|----------------|----------------------------|----------|---------------|----------|-------|------|--------|----|-----------|-------|-----|-----|
| 首页             | 提交资料                       | 审核阶段     |               |          |       |      |        |    |           |       |     |     |
| 选择工程           |                            | 温馨提示: 以1 | 下显示的是可变更施工许可证 | 信息的工程信息! |       |      |        |    | 第2步       | ,选择你  | 要补录 | 的   |
| 建筑工程施<br>补录申请表 | 工 <mark>许可附件</mark><br>未填写 |          |               | 工程名称:    | 建设单位: |      | 施工许可证: | 查询 | 工程,<br>步。 | 点申请,  | 进入7 | 5-  |
| 填报完毕,          | 递送审批                       | 流水号      | 施工许可证号        | 工程名称     |       | 建设单位 |        |    |           | 工程种类  | 状态  | 1/F |
|                | 未提交                        |          |               |          |       |      |        |    |           | 建筑总承包 | 待领证 | 申请  |
|                |                            |          |               |          |       |      |        |    |           | 其他    | 待领证 | 申请  |
|                |                            |          |               |          |       |      |        |    |           | 建筑总承包 | 待领证 | 申请  |
|                |                            |          |               |          |       |      |        |    |           | 建筑总承包 | 待领证 | 申请  |
|                |                            |          |               |          |       |      |        |    |           | 建筑总承包 | 待领证 | 申请  |
|                |                            |          |               |          |       |      |        |    |           | 建筑总承包 | 待领证 | 申请  |
|                |                            |          |               |          |       |      |        |    |           | 市政    | 待领证 | 申请  |
|                |                            |          |               |          |       |      |        |    |           | 市政    | 待领证 | 申请  |
|                |                            |          |               |          |       |      |        |    |           | 市政    | 待领证 | 申请  |
|                |                            |          |               |          |       |      |        |    |           | 市政    | 待领证 | 申请  |

#### 3、填写以下图片红色框内4个信息内容,点击"保存"。

| 中山市                     | 中山市住房和城乡建设 建设工程网上办事系统 |                                                                                                    |                                                                                                 |          |  |  |  |  |
|-------------------------|-----------------------|----------------------------------------------------------------------------------------------------|-------------------------------------------------------------------------------------------------|----------|--|--|--|--|
| 首页                      | 提交资料                  | 料 审核阶段                                                                                                    |                                                                                                 |          |  |  |  |  |
| 选择工程<br>建筑工程施:<br>补录申请表 | 工许可附件<br>未填写          | 温馨提示:1建筑面积500平方米以上且造价100万<br>2.建筑面积500平方米以上且造价100万元以上的建<br>3.造价1000万元以上的房栏产开发项目黑上作《题<br>4.上作附件为阶段性缓缴工资保证金凭证时,该中i | 元以上的建设工程指上传《工人工资支付专用账户开户证明》<br>设工程置上传《工人工资保证金(银行保函或银行存款凭证)》<br>约保函及支付保函)<br><b>青为事中事后证明缓救备案</b> |          |  |  |  |  |
| 填报完毕,                   | 递送审批                  | 施工许可附件补录申请表                                                                                                    |                                                                                                 |          |  |  |  |  |
|                         | 未提交                   | 工程名称                                                                                                    |                                                                                                 | 施工许可证    |  |  |  |  |
|                         |                       | 项目分类                                                                                                    |                                                                                                 | 工程种类     |  |  |  |  |
|                         |                       | 工程类别                                                                                                    |                                                                                                 |          |  |  |  |  |
|                         |                       | 建设单位 第3步,                                                                                                    | 填写下面四个红色字资料,按保存。                                                                                | 统一社会信用代码 |  |  |  |  |
|                         |                       | 施工单位                                                                                                    |                                                                                                 | 统一社会信用代码 |  |  |  |  |
|                         |                       | 建筑面积(平方米)                                                                                                    | X                                                                                               | 报建造价(万元) |  |  |  |  |
|                         |                       | 申请人                                                                                                    |                                                                                                 | 手机号码     |  |  |  |  |
|                         |                       | 身份证                                                                                                    |                                                                                                 | 办公电话     |  |  |  |  |
|                         |                       | 是否社会投资简易低风险项目                                                                                                    | ●否○是                                                                                            | 施工图审查合格证 |  |  |  |  |
|                         |                       |                                                                                                    | 保存                                                                                              | 附件       |  |  |  |  |

### 4、保存成功后,点击"添加附件"。

| 溫馨提示:1.建筑面积500平方米以上且造价100万元以上的建设工程需上传《工人工资支付专用账户开户证明》<br>2.建筑面积500平方米以上且造价100万元以上的建设工程需上传《工人工资保证金(银行保函或银行存款凭证)》<br>3.造价1000万元以上的房地产开发项目需上传《履约保函及支付保函》<br>4.上传附件为阶段性缓缴工资保证金凭证时,该申请为事中事后延期缓缴备案 |          |          |  |  |  |
|----------------------------------------------------------------------------------------------------|----------|----------|--|--|--|
|                                                                                                    | 施工许可附件补录 | 申请表      |  |  |  |
| 工程名称                                                                                                    |          | 施工许可证    |  |  |  |
| 项目分类                                                                                                    |          | 工程种类     |  |  |  |
| 工程类别                                                                                                    |          |          |  |  |  |
| 建设单位                                                                                                    |          | 统一社会信用代码 |  |  |  |
| 施工单位                                                                                                    |          | 统一社会信用代码 |  |  |  |
| 建筑面积(平方米)                                                                                                    |          | 报建造价(万元) |  |  |  |
| 申请人                                                                                                    |          | 手机号码     |  |  |  |
| 身份证                                                                                                    |          | 办公电话     |  |  |  |
| 是否社会投资简易低风险项目                                                                                                    | ●否○是     | 施工图审查合格证 |  |  |  |
|                                                                                                    | 保存 添加的   | ∰        |  |  |  |

| 5、点击附件类 | 1,选择 | "履约保函" | 0 |
|---------|------|--------|---|
|---------|------|--------|---|

| 新增 | 衍件        |                          | $-\Box$ |
|----|-----------|--------------------------|---------|
|    | 附件类型      | 履约保函                     |         |
|    | 上传附件      | 选择文件未选择任何文件              |         |
| 注: | 上传附件为阶段性缓 | 缴工资保证金凭证时,该申请为事中事后延期缓缴备案 |         |
|    |           | 上传 关闭                    |         |
|    |           |                          |         |
|    |           |                          |         |
|    |           |                          |         |
|    |           |                          |         |
|    |           |                          |         |
|    |           |                          |         |
|    |           |                          |         |
|    |           |                          |         |

#### 6、点击选择文件,上存已办理承包商履约担保相关证明文件,点击"上传"。

| 新增附  | 讨件       |                          | - 🗆 🖂 |
|------|----------|--------------------------|-------|
|      | 附件类型     | 履约保函                     |       |
|      | 上传附件     | 选择文件】未选择任何文件             |       |
| 注: 」 | 传附件为阶段性缓 | 繳工资保证金凭证时,该申请为事中事后延期缓缴备案 |       |
|      |          | 上传 关闭                    |       |
|      |          |                          |       |
|      |          |                          |       |
|      |          |                          |       |
|      |          |                          |       |
|      |          |                          |       |
|      |          |                          |       |
|      |          |                          |       |

7、返回提交资料页面,点击"填报完毕,递送审批",再点击"提交申请" 提交。

| 中山市                     | 中山市住房和城乡建设建设工程网上办事系统                                              |                 |                                                             |  |  |  |  |
|-------------------------|-------------------------------------------------------------------|-----------------|-------------------------------------------------------------|--|--|--|--|
| 首页                      | 提交资料                                                              | 审核阶段            |                                                             |  |  |  |  |
| 选择工程                    | 选择工程 温馨提示:                                                        |                 |                                                             |  |  |  |  |
| 建筑工程施<br>补录申请表<br>填报完毕, | <ul> <li>工许可附件</li> <li>已填写</li> <li>递送审批</li> <li>未提交</li> </ul> | → 点击"填报完毕,递送审批" | 填报资料完成,该申请将由市级住建局审批、请提交到经办审批环节。<br>提交申请<br><u>成本"提交申请</u> " |  |  |  |  |

#### 8、返回提交资料,点击"消息"。

|                         |                             |                  |                                                                                                    | 当前用户:  | 我的文件 消息(13)  退出 |
|-------------------------|-----------------------------|------------------|----------------------------------------------------------------------------------------------------|--------|-----------------|
| 中山市                     | <b>F住房</b> 利                | 如城乡建设 建设工程网上办事系统 |                                                                                                    | 点击"消息" |                 |
| 首页                      | 提交资料                        | 审核阶段             |                                                                                                    |        |                 |
| 选择工程                    |                             | 温馨提示:            |                                                                                                    |        |                 |
| 建筑工程施<br>补录申请表<br>填报完毕, | 工许可附件<br>已填写<br>递送审批<br>已提交 | ━━ 星示已提交         | 正在串批中。查看处理过程                                                                                                    |        |                 |
|                         |                             |                  | CopyRight(@)2012 版初所有 中山市住房和城乡建设局 粤iCP备12090249号-1<br>联系电话: 0760-88333693 作真: 0760-89817180 地址: 中山市中山回路1号 邮编: 528403<br>技术支持电话: 0760-88231966 技术支持QQ: 2425714316 |        |                 |

9、进入消息页面,显示你的补录已申请成功(注意绿色框流水号),同时 你的手机会收到我局发送的短信(如下图),然后等待项目(部)所在镇(街) 住建部门通过审批。

\_

| <b>顶</b> >>   | 消息列表                                                      |        |
|---------------|-----------------------------------------------------------|--------|
| 施工许可附件补录      | 消息内容 接收时间                                                 | 已读/ 操作 |
| 事中事后缓缴备案      | :您提交的施工许可附件补录申请已于2024年04月07日成功提交, 该申请流水号<br>为:2024 10150。 | 未读 删除  |
| 人员IC卡         |                                                           | 未读 删除  |
| 房地产项目备案       |                                                           |        |
| 物业企业接管        |                                                           | 未读 删除  |
| 商品房预售款        |                                                           | 未读 删除  |
| 限额工程申请        |                                                           |        |
| 散装水泥          |                                                           | 未读删除   |
| 新型墙体          |                                                           |        |
| 监理报告          |                                                           | 未读 删除  |
| 事项办理进度查询      |                                                           | 未读 删除  |
|               |                                                           |        |
| D             |                                                           |        |
| D             |                                                           |        |
| D<br>[ =      | □山市住建局】 :您提交的施                                            |        |
| D<br>【□<br>⊥∛ | □山市住建局】 :您提交的施<br>F可附件补录申请已于                              |        |
| D<br>【□<br>工社 | □山市住建局】 :您提交的施<br>F可附件补录申请已于<br>成功提交,该申请流水号               |        |

10、审批通过查询,进入建设工程网上办事系统消息页面,显示你的补录申 请已通过审批,同时你的手机会收到我局发送的"已通过审批"的短信(注意对 应补录的流水号)。

| 中山市住房和城乡建设 建设工程网上办事系统 |                                                                                                    |          |  |  |  |  |  |
|-----------------------|----------------------------------------------------------------------------------------------------|----------|--|--|--|--|--|
| 首页 >>                 | 消息列表                                                                                                    |          |  |  |  |  |  |
| 施工许可附件补录              | 消息内容 接收时间                                                                                                    | ] 已读/操作  |  |  |  |  |  |
| 事中事后缓缴备案              | BETRET FURRER RELEVANCE CRIER, BETRE OLD BOARD AND ADDRESS AND ADDRESS AND ADDRES | 未读 删除    |  |  |  |  |  |
| 人员IC卡                 | 您提交的施工许可附件补录申请2024  10150.已通过审批,详情可登录http://jsj.zs.gov.cn。                                                                                                    | 未读 删除    |  |  |  |  |  |
| 房地产项目备案               |                                                                                                    | 未读删除     |  |  |  |  |  |
| 物业企业接管                | ·你提交的施工许可附件补录申请已于2024年04日07日成功提交、该申请济水号                                                                                                    | 未读删除     |  |  |  |  |  |
| 商品房预售款                | 为12024 10150。                                                                                                    | NEW MUTH |  |  |  |  |  |
| 限额工程申请                |                                                                                                    | 未读 删除    |  |  |  |  |  |
| 散装水泥                  |                                                                                                    |          |  |  |  |  |  |
| 新型墙体                  |                                                                                                    | 木咲 删际    |  |  |  |  |  |
| 监理报告                  |                                                                                                    | 未读 删除    |  |  |  |  |  |
| 事项办理进度查询              |                                                                                                    |          |  |  |  |  |  |
|                       |                                                                                                    | 未读 删除    |  |  |  |  |  |

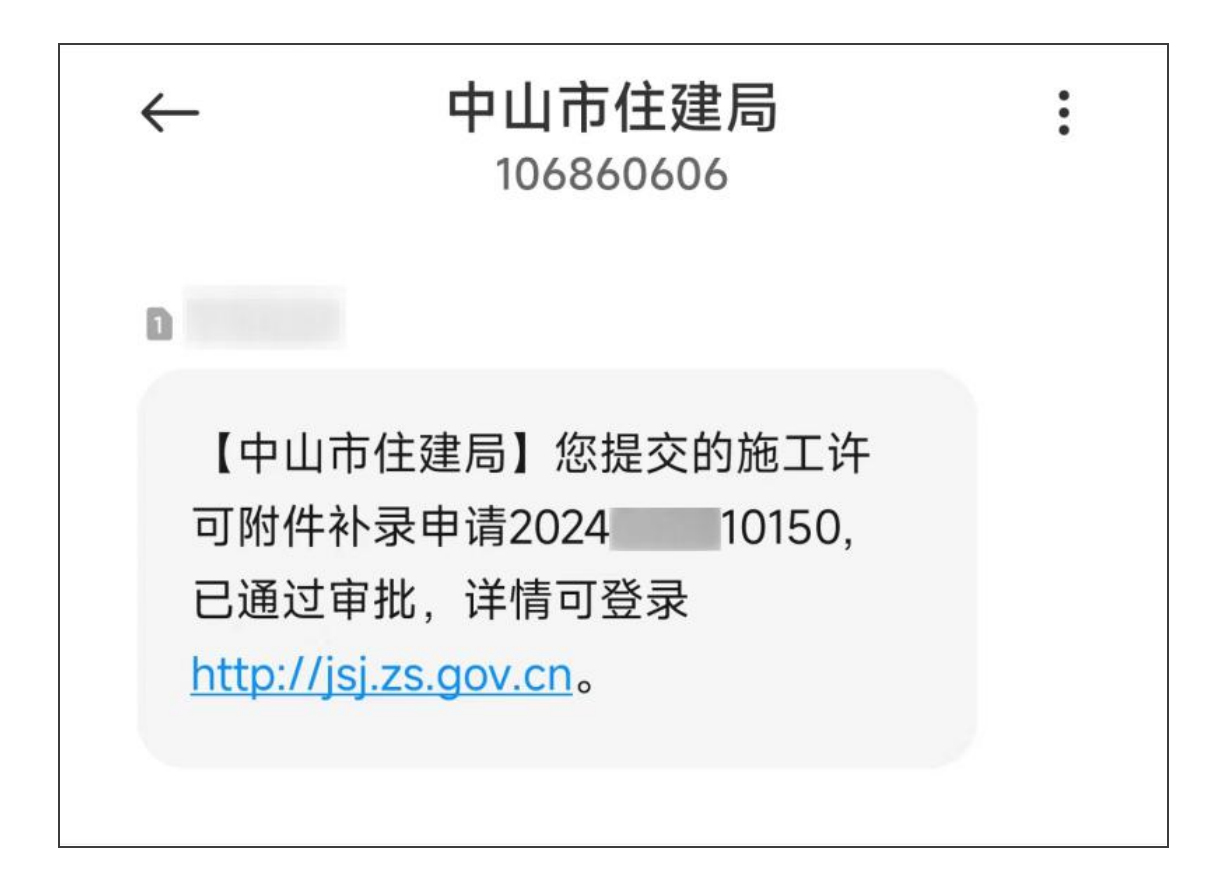

11、以上10个步骤上传通过审批后,再进入第12步,如未通过审批进入第12步可能会导致申诉失败。

12、登陆诚信平台(网址 http://chengxin.zsjs.gov.cn:8082/Index.aspx),进入 申诉页面,上传已办理承包商履约担保相关证明文件进行申诉。